# 200/300系列託管交換器上的RMON事件

#### 目標

遠端網路監控(RMON)允許交換機主動監控流量統計資訊,並在流量超過預定義閾值時傳送警報。 RMON的優點是交換機不需要來自SNMP管理器的請求來傳送資訊,它可以在需要時傳送資訊。這會減少管理器和交換器之間的流量。

在200/300系列託管交換機上,您可以確定觸發警報的事件和觸發警報時發生的響應型別。事件日誌記錄已啟動的警報。 本文介紹如何建立事件(觸發警報時發生的操作)、確定觸發警報的條件以及檢視事件日誌。

### 適用裝置

·SF/SG 200和SF/SG 300系列託管交換器

#### 軟體版本

•1.3.0.62

#### 建立RMON事件

步驟 1.登入到Web配置實用程式,然後選擇Status and Statistics > RMON > Events。將開啟 Events頁面:

| Events           |           |             |                   |      |       |  |  |
|------------------|-----------|-------------|-------------------|------|-------|--|--|
| Event Table      |           |             |                   |      |       |  |  |
| Event Entry No.  | Community | Description | Notification Type | Time | Owner |  |  |
| 0 results found. |           |             |                   |      |       |  |  |
| Add Edit Delete  |           |             |                   |      |       |  |  |
| Event Log Table  |           |             |                   |      |       |  |  |

步驟 2.按一下Add在Event Table中建立新事件。 出現Add RMON Events視窗。

| Event Entry:       | 1                                                                                                    |                             |
|--------------------|----------------------------------------------------------------------------------------------------|-----------------------------|
| Community:         | Default Community                                                                                       | (17/127 Characters Used)    |
| Description:       | Total Bytes Recieved                                                                                    | (20/127 Characters Used)    |
| Notification Type: | <ul> <li>None</li> <li>Log (Event Log Table</li> <li>Trap (SNMP Manage</li> <li>Log and Trap</li> </ul> | e)<br>er and Syslog Server) |
| Owner:             | User                                                                                                    | (4/160 Characters Used)     |
| Apply              | Close                                                                                                   |                             |

步驟3.(可選)在Community欄位中輸入傳送警報消息時要包括的SNMP社群字串。

步驟 4.在Description欄位中輸入將觸發警報的事件的描述。 這是用於將警報附加到事件的名稱。

步驟 5.在Notification Type欄位中,點選與此事件產生的操作對應的單選按鈕。可用選項包括 :

·無 — 事件報警關閉時不會執行任何操作。

·Log(事件日誌表) — 警報關閉時向「事件日誌」表中新增日誌條目。

·陷阱(SNMP管理器和Syslog伺服器) — 當警報關閉時,向遠端日誌伺服器傳送陷阱(警 報消息)。

·日誌和陷阱 — 向「事件日誌」表中新增日誌條目,並在警報關閉時將陷阱傳送到遠端日誌 伺服器。

步驟 6.在Owner欄位中輸入配置事件的裝置或使用者的名稱。

步驟 7.按一下Apply儲存設定,然後按一下Close退出Add RMON Events視窗。

| Events |                     |           |                      |                   |      |       |  |  |
|--------|---------------------|-----------|----------------------|-------------------|------|-------|--|--|
| Ev     | ent Table           |           |                      |                   |      |       |  |  |
|        | Event Entry No.     | Community | Description          | Notification Type | Time | Owner |  |  |
|        | 1 Default Community |           | Total Bytes Recieved | Log and Trap      | User |       |  |  |
|        | Add Edit Delete     |           |                      |                   |      |       |  |  |
| Eve    | Event Log Table     |           |                      |                   |      |       |  |  |

步驟8.(可選)選中Event Table中的事件覈取方塊,然後按一下Edit以編輯事件。

步驟9.(可選)選中Event Table中的事件覈取方塊,然後按一下Delete以刪除事件。

## 定義RMON警報

步驟 1.登入到Web配置實用程式,然後選擇Status and Statistics > RMON > Alarms。將開啟 Alarms頁面:

| Ala  | Alarms                |           |              |                  |             |                     |              |                      |               |               |                    |       |
|------|-----------------------|-----------|--------------|------------------|-------------|---------------------|--------------|----------------------|---------------|---------------|--------------------|-------|
| Ala  | rm Table              |           |              |                  |             |                     |              |                      |               |               |                    |       |
|      | Alarm<br>Entry<br>No. | Interface | Counter Name | Counter<br>Value | Sample Type | Rising<br>Threshold | Rising Event | Falling<br>Threshold | Falling Event | Startup Alarm | Interval<br>(sec.) | Owner |
| 0 re | 0 results found.      |           |              |                  |             |                     |              |                      |               |               |                    |       |
|      | Add Edit Delete       |           |              |                  |             |                     |              |                      |               |               |                    |       |

步驟 2.按一下Add建立新警報。 出現Add Alarm Entry視窗。

| Alarm Entry:       | 1                                                                                   |  |  |  |  |
|--------------------|-------------------------------------------------------------------------------------|--|--|--|--|
| Interface:         | Port GE1 🖌 🔘 LAG 🛛 🛨                                                                |  |  |  |  |
| Counter Name:      | Total Bytes (Octets)- Receive                                                       |  |  |  |  |
| Sample Type:       | Absolute     Delta                                                                  |  |  |  |  |
| Rising Threshold:  | 250000 (Range: 0 - 2147483647, Default: 100)                                        |  |  |  |  |
| Rising Event:      | 1 - Total Bytes Recieved 💌                                                          |  |  |  |  |
| Falling Threshold: | 20 (Range: 0 - 2147483647, Default: 20)                                             |  |  |  |  |
| Falling Event:     | 1 - Total Bytes Recieved -                                                          |  |  |  |  |
| Startup Alarm:     | <ul> <li>Rising Alarm</li> <li>Falling Alarm</li> <li>Rising and Falling</li> </ul> |  |  |  |  |
| Interval:          | 100 sec. (Range: 1 - 2147483647, Default: 100)                                      |  |  |  |  |
| Owner:             | User (4/160 Characters Used)                                                        |  |  |  |  |
| Apply Clo          | se                                                                                  |  |  |  |  |

步驟 3.在Interface欄位中,按一下相應的單選按鈕以定義警報設定為的介面,然後從相應的下 拉選單中選擇介面。

·埠 — 交換機上的物理埠。

·LAG — 充當單個埠的一組埠。

步驟 4.從Counter Name下拉選單中選擇要測量的變數。

步驟 5.在Sample type欄位中,按一下與取樣方法對應的單選按鈕以生成警報。

·絕對 — 超過閾值時會觸發警報。

·增量 — 從當前值中減去最後一個取樣值。如果值的差值超過閾值,則觸發警報。

步驟 6.在「Rising Threshold(上升閾值)」欄位中,輸入觸發上升閾值警報的值。

步驟 7.從Rising Event下拉選單中,選擇觸發正在發生事件時要執行的事件。此事件將在 Events頁面中建立,在上一節中對此進行說明。

步驟 8.在Falling Threshold欄位中,輸入觸發下降閾值警報的值。

注意:超過上升閾值後,在也超過下降閾值之前,不會發生額外的上升警報。一旦超過下降閾 值,將再次啟用上升閾值警報。

步驟 9.從Falling Event下拉選單中,選擇觸發下落事件時要執行的事件。

步驟 10.在Startup Alarm欄位中,按一下與觸發事件的方法對應的單選按鈕。

·警報升高 — 值升高會觸發閾值升高。

·報警下降 — 一個下降的值觸發了閾值下降的報警。

·上升與下降 — 價值上升與下降都觸發了警報。

步驟 11.在Interval欄位中,輸入警報間隔時間(秒)。 這是警報在檢查條件是否滿足以觸發 警報之前等待的時間量。

步驟 12.在「所有者」欄位中,輸入接收警報的網路管理系統的名稱或建立警報的使用者的名 稱。

步驟 13.按一下Apply儲存更改,然後按一下Close退出Add Alarm Entry視窗。

| Alarms          |                       |           |                               |                  |             |                     |                      |  |
|-----------------|-----------------------|-----------|-------------------------------|------------------|-------------|---------------------|----------------------|--|
| Ala             | rm Table              |           |                               |                  |             |                     |                      |  |
|                 | Alarm<br>Entry<br>No. | Interface | Counter Name                  | Counter<br>Value | Sample Type | Rising<br>Threshold | Rising Event         |  |
|                 | 1                     | GE1       | Total Bytes (Octets)- Receive | 0                | Absolute    | 250000              | Total Bytes Recieved |  |
| Add Edit Delete |                       |           |                               |                  |             |                     |                      |  |
|                 |                       |           |                               |                  |             |                     |                      |  |

檢查RMON事件日誌表

步驟 1.登入到Web配置實用程式,然後選擇Status and Statistics > RMON > Events。將開啟 Events頁面:

|   | Events          |                 |                   |                      |                   |      |       |  |
|---|-----------------|-----------------|-------------------|----------------------|-------------------|------|-------|--|
|   | Eve             | ent Table       |                   |                      |                   |      |       |  |
|   |                 | Event Entry No. | Community         | Description          | Notification Type | Time | Owner |  |
|   |                 | 1               | Default Community | Total Bytes Recieved | Log and Trap      |      | User  |  |
|   | Add Edit Delete |                 |                   |                      |                   |      |       |  |
| ( | Event Log Table |                 |                   |                      |                   |      |       |  |

步驟 2.按一下Event Log Table。此時將開啟「事件日誌表」頁,並顯示以下資訊:

| Events            |                 |                      |                                                                                                    |  |  |  |  |  |
|-------------------|-----------------|----------------------|----------------------------------------------------------------------------------------------------|--|--|--|--|--|
| Event Log Table   | Event Log Table |                      |                                                                                                    |  |  |  |  |  |
| Filter: 📄 Interfa | ce equals       | to 1 Go Cl           | lear Filter                                                                                                    |  |  |  |  |  |
| Event Entry No.   | Log No.         | Log Time             | Description                                                                                                    |  |  |  |  |  |
| 1                 | 1               | 2012-Jul-19 20:52:09 | MIB Var.: 1.3.6.1.2.1.2.2.1.10.49 , Absolute , Rising , Actual Val: 292004 , Thresh.Set: 250000 , Interval(sec): 100 |  |  |  |  |  |
| Event Table       |                 |                      |                                                                                                    |  |  |  |  |  |

註:只有在「建立RMON事件」一節的步驟5中選擇了「日誌」,系統才會將條目寫入事件日 誌表中。

·事件條目編號 — 事件的日誌條目編號。

·日誌編號 — 事件中的日誌編號。

·日誌時間 — 日誌條目的時間。

·說明 — 觸發警報的事件的說明。

#### 關於此翻譯

思科已使用電腦和人工技術翻譯本文件,讓全世界的使用者能夠以自己的語言理解支援內容。請注 意,即使是最佳機器翻譯,也不如專業譯者翻譯的內容準確。Cisco Systems, Inc. 對這些翻譯的準 確度概不負責,並建議一律查看原始英文文件(提供連結)。